## Howto: MessageWaiting für DECT

## Gilt für

Diese Information gilt für

- IP61, IP63 Version 4.5.2
- IP64 Version 2.3.1
- IP65 Version 2.3.10
- IP1202 Version 12r2sr18

## Mehr Informationen

Anzeige für neuer Nachrichten auf DECT-Telefonen bei empfangener Voicemail.

## Aufbau

- Kopieren Sie ein <u>spezielles VM-Skript</u> in den standart Voicemail-Ordner.
- Erstellen, oder ändern Sie ein Voicemail-Objekt in der PBX und verweisen Sie in der Scrpit URL darauf.
   Dieses Script funktioniert sowohl mit DECT Telefonen, als auch mit den normalen innovaphone

| Telefonen.  |                                                                   |                    |              |      |                |  |  |  |  |  |
|-------------|-------------------------------------------------------------------|--------------------|--------------|------|----------------|--|--|--|--|--|
| General     | Voicemail                                                         |                    |              |      |                |  |  |  |  |  |
| Туре        |                                                                   | Voicemail <b>v</b> |              |      |                |  |  |  |  |  |
| Description |                                                                   |                    |              | 83   | Hide from LDAP |  |  |  |  |  |
| Long Name   |                                                                   | _VM_DECT           | Display Name |      |                |  |  |  |  |  |
| Name        |                                                                   | _VM_DECT           | Number       | 9996 | Critical 🕑     |  |  |  |  |  |
| General     | Voicemail                                                         |                    |              |      |                |  |  |  |  |  |
| Script URL  | ript URL http://192.168.211.51/webdav/Vm_dect_mwi/vm_dect_mwi.xml |                    |              |      |                |  |  |  |  |  |
| Backup URL  |                                                                   |                    |              |      |                |  |  |  |  |  |
| Trace       |                                                                   |                    |              |      |                |  |  |  |  |  |

- Gehen Sie zu: IP1202 zu DECT / Config / Features und wählen Sie "MWI Mode: Fixed interrogate and fixed notify number".
  - Geben Sie in die beiden erscheinenden Felder "MWI Interrogate Number" und "MWI Notifiy

Number" die Voicemail-Objektnummer <vm-ext> ein. Ein Reset wird danach benötigt.

| 🦗 Ge                                               | neral Int | erfaces     | IP4   | IP6     | Services      | DECT       | Maintenance     |   |
|----------------------------------------------------|-----------|-------------|-------|---------|---------------|------------|-----------------|---|
|                                                    | Config    | Users       | Ano   | οnymoι  | is Device     | es Overvie | w DECT Syn      | С |
| System<br>Master<br>Mobility Maste<br>Crypto Maste | er<br>r   |             |       |         |               |            |                 |   |
| Features<br>Phone Book                             | MWI M     | ode         |       | Fixed   | d interrogate | and fixed  | notify number 🔻 |   |
| Radio                                              | MWI Int   | terrogate I | Numbe | er 9996 |               |            |                 |   |
| Radio config                                       | MWI No    | otify Numb  | er    | 9996    |               |            |                 |   |

Das Mobilteil benötigt eine Konfiguration über WinPDM

 Verbinden Sie das Mobilteil über das entsprechende USB-Programmiergerät mit WinPDM und konfigurieren Sie die Voicemail-Objektnummer im folgenden Format <vm-ext> N. N wird bei einem Anruf durch die Nebenstelle automatisch ersetzt, um auf die eigene Mailbox zuzugreifen.

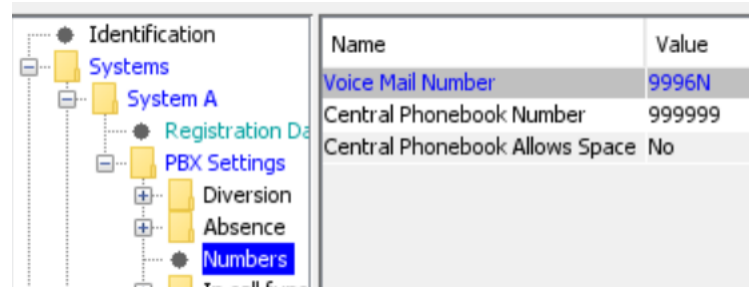

- Wenn Sie einen CFNR f
  ür einen DECT-Benutzer auf <vm-ext> einstellen, wird bei einer empfangenen Voicemail die Nachricht "Neue Sprach-Mitteilung(en)" und ein Symbol im DECT-Handset angezeigt.
- Über das DECT-Handset-Menü können Sie jetzt auf die Voicemail zugreifen, diese abspielen und verwalten.
- Die Voicemailbox kann auch durch langes Drücken der Taste "1" am DECT-Headset aufgerufen werden.

**Hinweis:** Das spezielle Skript ist ein Beispiel, das auf "DE Voicemail XML" basiert. Wenn Sie in einer anderen Sprache benötigen, müssen Sie im Skript alle Wörter "de\_" nach der gewünschten Sprache ändern.